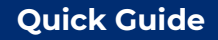

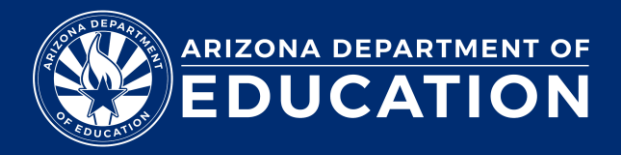

## **APLD – How to Enroll Users**

The Bulk Nominate feature is used for both individual and bulk registration/enrollment of users

## Login to ADE Connect and Select "APLD": <u>ADEConnect</u> - <u>Applications (azed.gov)</u>

1) From your learner dashboard, select "Switch to Bulk Nominate" to take you to the Bulk Nominate page.

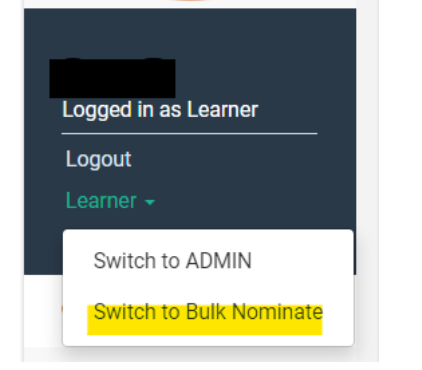

2) From the Bulk Nominate Dashboard under "Learners" – Select "Nominate"

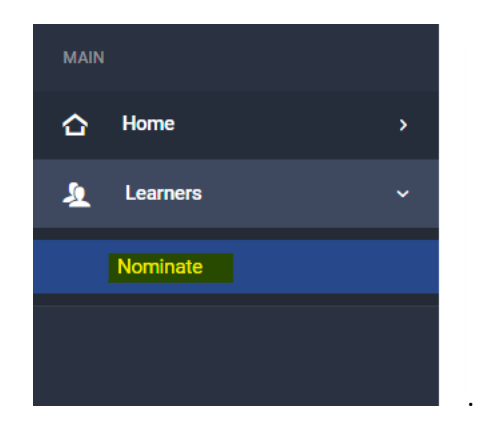

3) Under "Choose a Learner" - search for the learner(s) you wish to nominate for a course

| 1. Choose a Learner |  |  |
|---------------------|--|--|
| Choose a learner    |  |  |
|                     |  |  |

 Scroll through the course list to find your course. You may also use "CTRL + F" to assist in your search on Windows and "Command +F" on MAC

| 2. Choose Courses                        |                                          |                                          |
|------------------------------------------|------------------------------------------|------------------------------------------|
| ESCA PROGRAM<br>SPECIALIST<br>ONBOARDING | ESEA PROGRAM<br>SPECIALIST<br>ONBOARDING | ESCA PROGRAM<br>SPECIALIST<br>ONBOARDING |
| #1 Introduction to Onboarding<br>Ongoing | #10 Contributory Budgets<br>Cogoing      | #11 Financial Coding                     |
| Onboarding Courses                       | Onboarding Courses                       | Onboarding Courses                       |
| Info Mommate                             | O Info Pe Nominate                       | O Info Rominate                          |
| ESCA PROGRAM                             | SO.00 ESEA PROGRAM                       | ESEA PROGRAM                             |

5) Once you find the course you are looking for, select "Nominate". This will take you to your cart

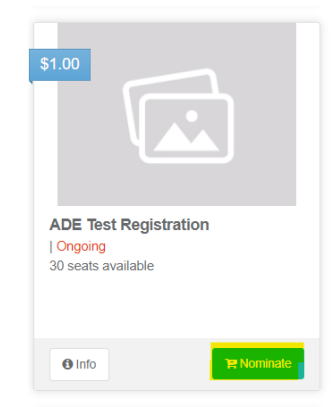

6) Once you are ready to check-out, select "confirm". Please note - if the course requires payment, you will need to select the appropriate payment method and fill out the required fields.

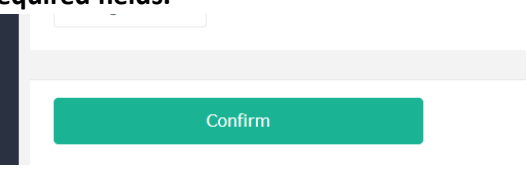